VNIVERSITAT (🖗 🗟 Facultat 🔤 Filologia, Traducció i Comunicació

# TUTORIAL D'AUTOMATRÍCULA

# PER A L'ESTUDIANTAT DE NOU INGRÉS

CURS 2022-2023

# Pasos de l'AUTOMATRÍCULA

- 1. Accés a l'aplicació de automatrícula
- 2. Identificació
- 3. Dades personals
- 4. Dades de domicili
- 5. Dades administratives
- 6. Dades estadístiques
- 7. Usuari i targeta
- 8. Assignatures
- 9. Finalitzar
- 10. Tancament de la matrícula

VNIVERSITAT (🖗 🗢 Facultat 🕫 Filologia, Traducció i Comunicació

# Pasos de l'AUTOMATRÍCULA

- Accés a l'aplicació de automatrícula
- https://www.uv.es/portalumne

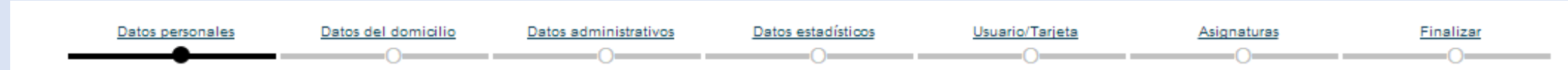

VNIVERSITAT () = Facultat de Filologia, Traducció : Comunicació

# 1. Accés a l'automatrícula

https:// www.uv.es/portalumne

L'accés ha de realitzar-se a partir del dia i hora de la teua cita de matrícula.

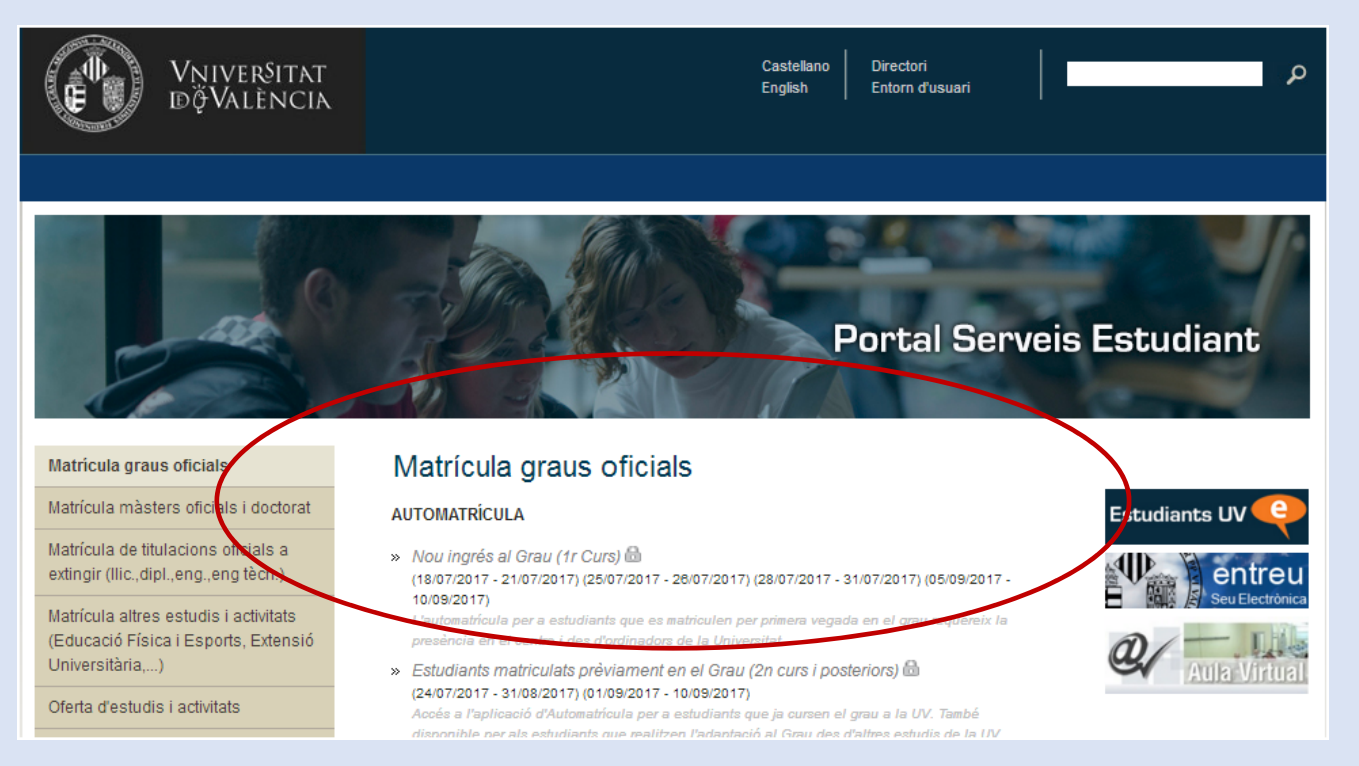

# 2. Identificació:

- Per accedir hauràs d'identificar-te mitjançant les següents dades:
  - <u>DNI</u> (Ha de coincidir amb les dades incloses en la teua preinscripció)
  - <u>Data de naixement (format</u> <u>dd/mm/aaaa)</u>
  - <u>Nota d'accés a la titulació (amb dos</u> <u>decimals)</u>

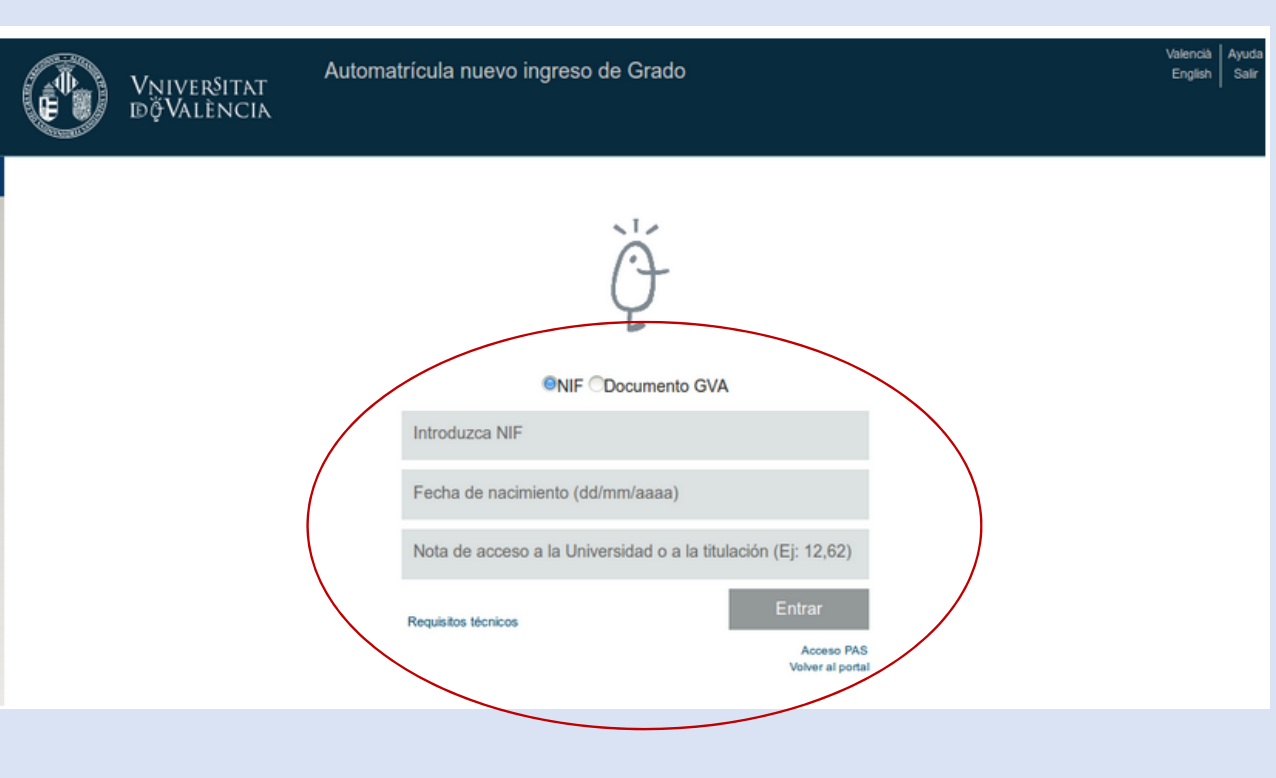

# 3. Dades personals 1ª part:

En aquest apartat, l'aplicació mostrarà les dades personals de la teua preinscripció. Si alguna dada no és correcta hauràs de que comunicar-ho a la Secretaria una vegada finalitzada la matrícula. Pot comunicar-se una vegada iniciat el curs acadèmic

En l'apartat AUTORITZACIÓ hauràs d'acceptar o no les diferents autoritzacions sol·licitades.

Ha de contestar-se Sí o No

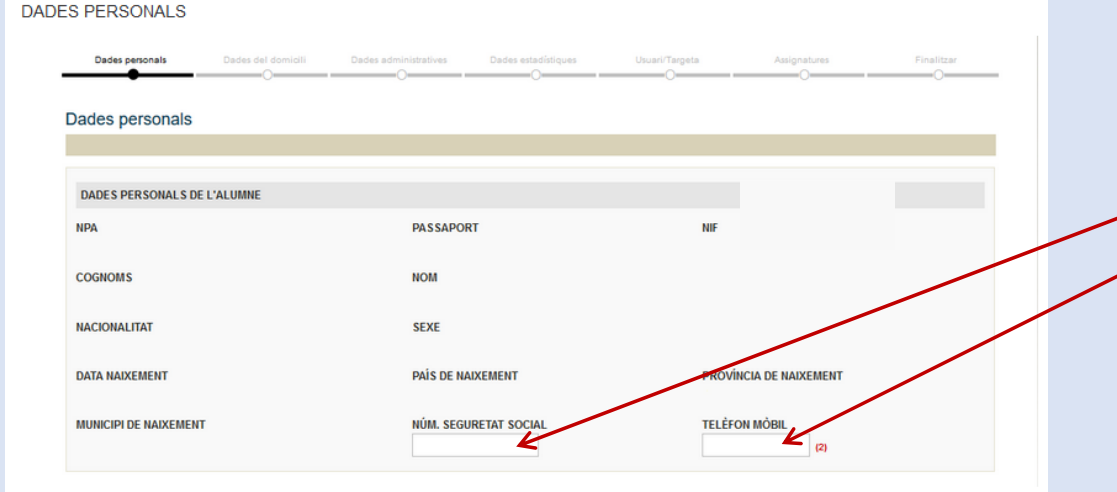

Complete el nombre de Seguretat Social i el seu telèfon mòbil. Si dóna el seu número de mòbil autoritza l'enviament de SMS de contingut acadèmic.

#### AUTORITZACIÓ LEGAL

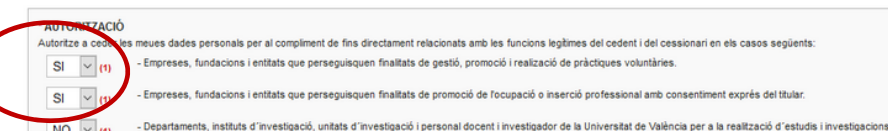

Los dades que apareixen en blanc (número seguretat social, telèfon mòbil...) poden ser reomplits opcionalment

S'han d'acceptar els articles indicats del Reglament d'Avaluació de la UV

Finalizar

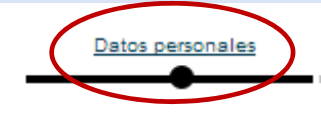

Datos del domicilio

Datos administrativos

Datos estadísticos

Usuario/Ta

1

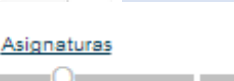

### VNIVERSITAT (🖉 🗟 Facultat 🔤 Filologia, Traducció i Comunicació

Els camps marcats amb \* han de completar-se de forma obligatòria

#### **Molt important:**

Comprovar que les dades són correctes.

#### Molt important:

Les dades de domicili consten de dos camps: 1º: Carrer/Avinguda/Plaça Etc. 2º. Has de escriure el nom del Carrer/Avinguda/Plaça.

Datos personales

# 4. Dades del domicili:

| e                   | Dades personals Dades del domioli Dades administratives                                                                                                    | Dades estaditiques Usupi/Targeta Assignatures Finalitzar.                                | -                                 |
|---------------------|----------------------------------------------------------------------------------------------------|------------------------------------------------------------------------------------------|-----------------------------------|
| des                 | RESIDÊNCIA HABITUAL         * DOMICILI         CARRER         * NOMBRE         PIS         PORTA         * DRIS                                                   |                                                                                          | Calind                            |
| aça                 | MUNICIPI<br>* TELÊFON<br>© Wull rebre informació en aquesta adraca                                                                                                | MUNICIPI                                                                                 | contact<br>d'emerg                |
| nom<br>laça.        | Aquesta adreça postal serà utilitzada per la UV per a enviaments                                                                                                  | futurs. Per favor, reviseu-la i modifiqueu els camps superiors en cas de ser incorrecta. |                                   |
|                     | Complete les dades del seu domicili.  Per copiar les dades del domicili habitual del de residència No oblideu triar l'adreca on vol rebre les notificacions de la | r Següent □ →                                                                            | Per co<br>l'autorr<br><b>PRÉM</b> |
| Datos del domicilio | Datos administrativos Datos                                                                                                    | estadísticos <u>Usuario/Tarjeta</u>                                                      | Asignaturas                       |

Cal indicar un telèfon de contacte per a casos l'emergència.

#### Per continuar amb 'automatrícula **PRÉMER SEGÜENT**

Finaliza

VNIVERSITAT (🖗 🗢 Facultat 🕫 Filologia, Traducció i Comunicació

# 5. Dades administratives-1:

| Datos administrativos                                                                                                    |          |             |
|----------------------------------------------------------------------------------------------------|----------|-------------|
| HEREDAR                                                                                                    | ANTERIOR | SIGUIENTE D |
|                                                                                                    |          |             |
| TIPO DE EXENCIÓN                                                                                                    |          |             |
| * 🖲 ORDINARIA 🔻 Obtener información de la plataforma de intermediación de Datos del Ministerio de Hacienda y Función Pública |          |             |

En l'apartat TIPUS D'EXEMPCIÓ, en primer lloc hauràs d'indicar si la teua matrícula té caràcter ordinari o si eres beneficiari d'algun tipus d'exempció per al pagament de la matrícula. Algunes de les causes d'exempció es validen online a través d'una connexió amb bases de dades institucionals. En el cas que no es puga establir connexió, cal seleccionar "Ordinària" i lliurar l'acreditació juntament amb la resta de la documentació pel procediment específic d'ENTREU.

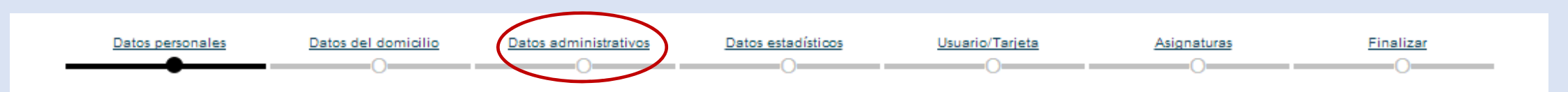

VNIVERSITAT (🖗 🗢) Facultat 🕫 Filologia, Traducció i Comunicació

## 5. Dades administratives-2:

| <         | *BECA<br>AMBAS Ver solicitudes de beca                                                                                                    |      |
|-----------|----------------------------------------------------------------------------------------------------|------|
|           | * ¿Desea colaborar con los proyectos de Cooperación Internacional al Desarrollo de la Universidad incrementando el<br>0,7% de su matrícula? | NO 🔻 |
|           | TIDO BE MATRICULA                                                                                                    |      |
| $\langle$ | 1 Interview Parcial                                                                                                    |      |

A continuació podràs indicar si has sol·licitat o no beca (Ministeri, Generalitat o ambdues). En el tercer apartat podràs indicar si desitges que el 0,7% de l'import de la teua matrícula siga destinat a activitats de cooperació internacional al desenvolupament de la Universitat de València. En l'apartat TIPUS DE MATRÍCULA, s'indica que la teua matrícula inicialment és a temps complet, en cas de voler desenvolupar els teus estudis a <u>temps parcial</u> has de sol·licitar-ho per la Seu Electrònica Entreu del 22 de juliol al 13 de setembre.

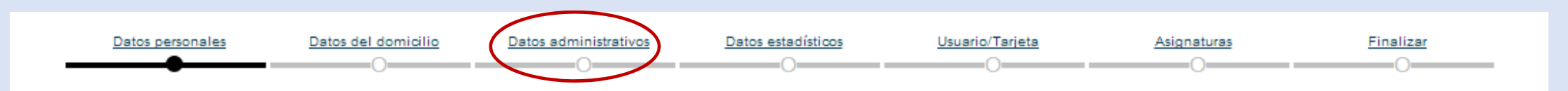

## 5. Dades administratives-3:

| DADES ADMINISTRATIVES DE LA MATRÍCULA | х<br>х                                                                                                    |
|---------------------------------------|----------------------------------------------------------------------------------------------------|
| * 1 TIPO DE PAGO<br>DOMICILIAT        | DADES BANCÀRIES (1) (2)                                                                                                    |
|                                       | 0 ccc                                                                                                    |
|                                       | ENTITAT SUCURSAL CC COMPTE                                                                                                    |
| 8 TERMINIS                            |                                                                                                    |
|                                       | () IBAN (ESXX + 20 dígits)                                                                                                    |
|                                       |                                                                                                    |
|                                       | <ul> <li>(1) Introdueix només el CCC o l"IBAN</li> <li>(2) Si has domiciliat el pagament de la matrícula, les teues dades seran œdides a l'entitat bancària perquè en verifique el<br/>pagament. (art. 11.2.c LOPD)</li> </ul> |

L'últim apartat DADES ADMINISTRATIVES DE LA MATRÍCULA arreplega la informació sobre el tipus de pagament de la teua matrícula (amb targeta, domiciliació bancària, en un termini, dos terminis o vuit terminis).

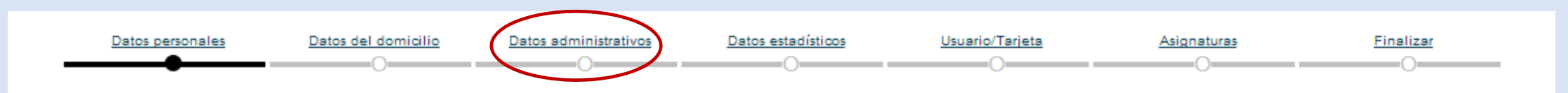

# VNIVERSITAT ()) = Facultat de Filologia, Traducció i Comunicació

Els camps marcats amb \* han de completar-se de forma obligatòria

#### **Molt important:**

Comprova que les dades són correctes.

#### Molt important:

La matrícula a temps parcial es sol·licita per ENTREU, una vegada formalitzada la teua matrícula, no abans.

Datos personales

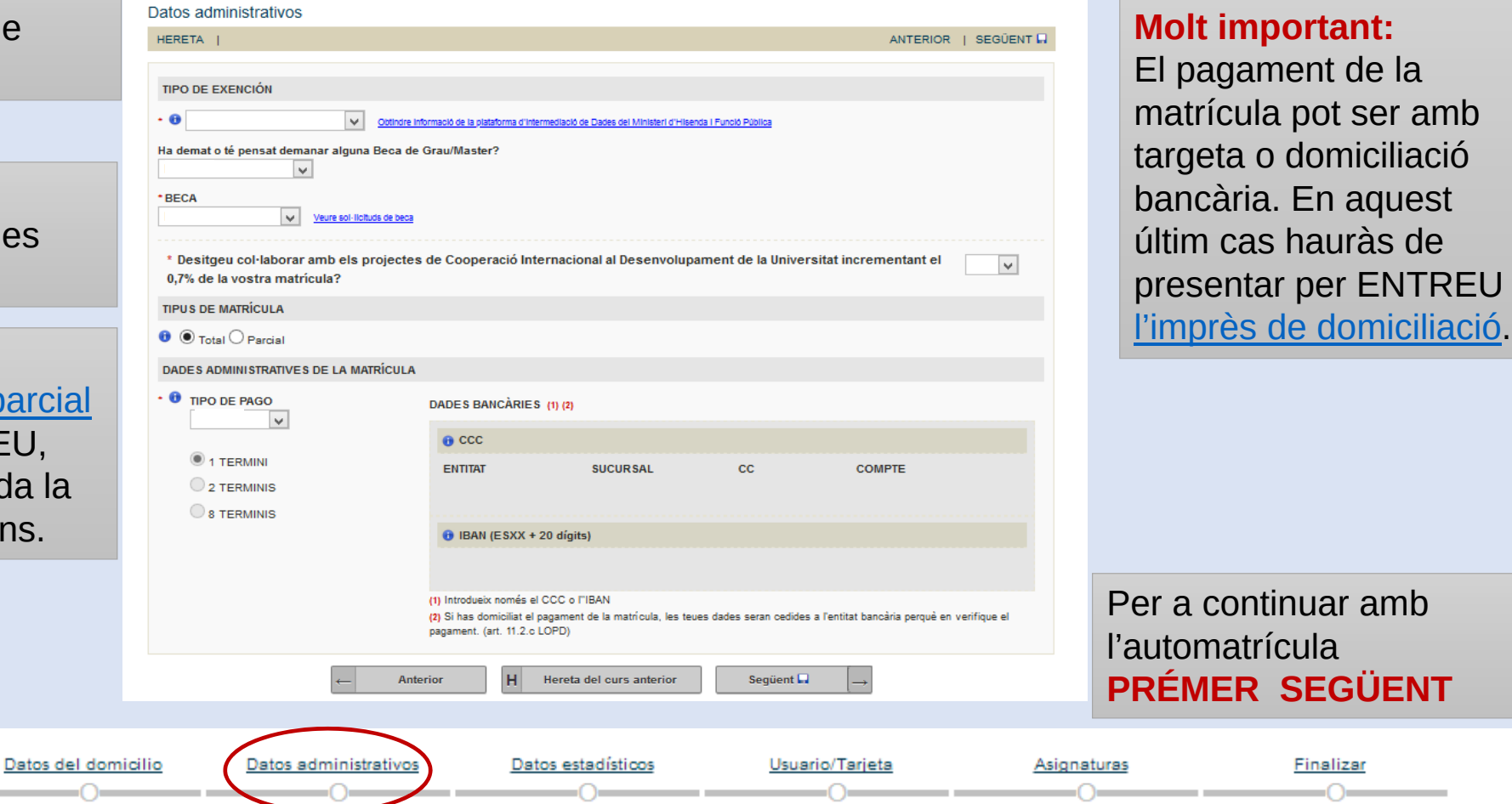

5. Dades administratives-4:

# 6. Dades Estadístiques-1:

 En aquest apartat cal contestar l'enquesta de dades estadístiques. Sol·licita informació personal que serà tractada de forma anònima a efectes estadístics sobre estudis dels pares, el tipus de residència, etc.

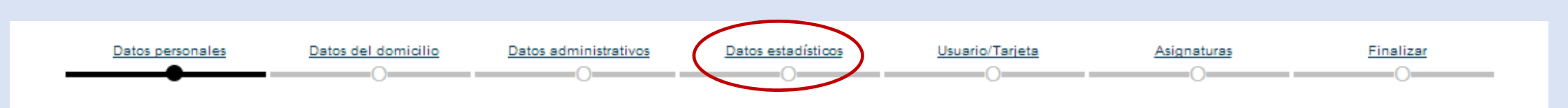

# 6. Dades Estadístiques-2:

Tots els camps han de completar-se de forma obligatòria

Datos personale

|    | Datos estadísticos                                                                                                    |
|----|----------------------------------------------------------------------------------------------------|
|    |                                                                                                    |
|    | PREFERENCIAS DE MATRÍCULA                                                                                                    |
| an | OTROS TÍTULOS DEL ALUMNO NO POSEE NINGÚN TÍTULO DE ENS.                                                                                                    |
| de | DATOS ESTADÍSTICOS                                                                                                    |
|    | ESTUDIOS DEL PADRE ESTUDIOS DE LA MADRE<br>E.G.B. O F.P.1 T                                                                                                    |
|    | OCUPACIÓN DEL PADRE     OCUPACIÓN DE LA MADRE       DIREC. ADMIN. PUB.     ▼                                                                                               |
|    | TRABAJO REMUNERADO DEL ESTUDIANTE     HORARIO       NO TRABAJA     OTROS                                                                                                   |
|    | TIPO DE RESIDENCIA<br>DOM. PATERNO                                                                                                    |
|    | DATOS SOBRE EL ALUMNO                                                                                                    |
|    | CONOCIMIENTO DE VALENCIANO     HABLAR     LEER     ESCRIBIR     ENTENDER       BASTANTE BIEN     BASTANTE BIEN     BASTANTE BIEN     CORRECTAMENTE     Per a continuar amb |
|    | ENCUESTA CERTIFICACIÓN CONOCIMIENTOS DE VALENCIANO l'automatrícula                                                                                                    |
|    | Superior       Suficiência (MITJÅ)       Intermedi       Intermedi       BÂSIC (ORAL)       Inicial       NO       PRÈMER SEGÜENT                                          |
| _  | Datos del domicilio         Datos administrativos         Datos estadísticos         Usuario/Tarjeta         Asignaturas         Finalizar                                 |

# 7. Usuari i targeta-1:

- En aquest apartat es generarà el teu usuari i contrasenya de la Universitat de València.
- MOLT IMPORTANT: has de prendre nota d'aquestes dades, imprescindibles per al normal desenvolupament dels teus estudis i també has d'indicar un teléfon i/o correu alternatiu per recuperar la contrasenya en cas d'oblit.
- L'usuari i contrasenya et permetrà accedir a l'aula virtual de les assignatures, el teu correu electrònic de la Universitat i moltes altres funcionalitats.
- Es recomana, que una vegada generat l'usuari i contrasenya faces una foto amb el teu telèfon mòbil, o anotes les dades en algun lloc segur.
- La targeta de la Universitat de València podràs obtenir-la en el termini i llocs habilitats per la Universitat

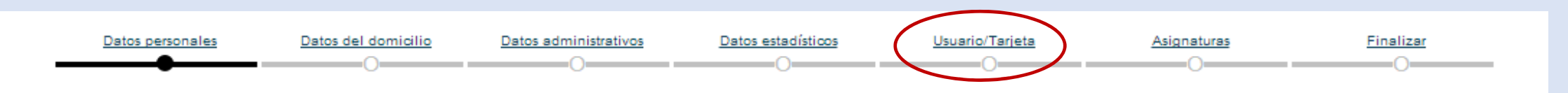

# 7. Usuari – Targeta - 2:

|                                               | Datos de usuario                                                                   |                                                                                                    |                        |
|-----------------------------------------------|------------------------------------------------------------------------------------|----------------------------------------------------------------------------------------------------|------------------------|
|                                               | Usuario<br>usuario_test                                                            | Correo<br>usuario_test@alumni.uv.es                                                                    |                        |
|                                               | Gestio                                                                             | onar cuentas de usuario y correo                                                                       |                        |
|                                               | Tarjeta Carnet                                                                     |                                                                                                    |                        |
|                                               |                                                                                    | Dirección de envio                                                                                     | Per a continuar<br>amb |
|                                               |                                                                                    | Ver mi tarjeta universitaria                                                                           | l'automatrícula        |
| En aquesta pantalla veu les dades d'u         | suari o usuaria i l'adreça d'enviament                                             | per a les notificacions.                                                                               | PREMER<br>SEGÜENT      |
| () ATENCIÓ:<br>És molt important que conserve | l'usuari, contrasenya i el compte de co<br>iversitat de València. El seu usuari és | prreu. La seua adreça de correu serà el canal (<br>únic dins de la UV. i li permet l'accés identificat | de<br>t a              |

IMPORTANTÍSSIM FER FOTO DE LA PANTALLA O ANOTAR LES DADES D'USUARI I CONTRASENYA

Datos del domicilio

Datos personales

# 8. Assignatures - 1:

- En aquest apartat has de matricular-te de l'agrupació/conjunt horari de primer curs.
- L'aplicació et mostrara les agrupacions amb places disponibles.

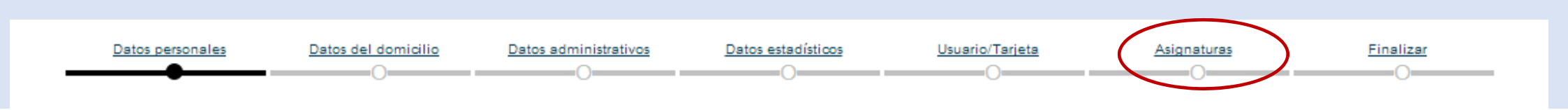

Grau en Estudis Anglesos Aquest grau disposa de 4 conjunts horaris, 2 en horari de mati i 2 en horari de vesprada. Horaris

Grau en Estudis Hispànics: Llengua Espanyola i les seues Literatures Aquest grau disposa de 2 agrupacions. Horaris

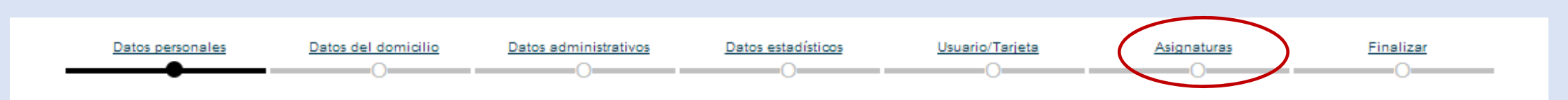

Grau en Filologia Clàssica Aquest grau nomès disposa d'una agrupació. Horaris

Grau en Filologia Catalana Aquest grau disposa de 2 conjunts horaris. Horaris

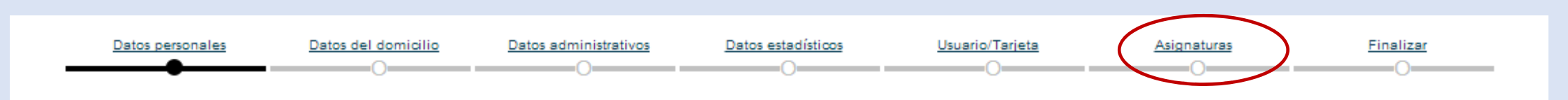

Grau en Llengües Modernes i les seues Literatures.

En aquest grau has de triar entre el maior de Francès, Alemany o Italià.

El grau disposa de 8 agrupacions, 4 maior de Francés, 2 maior de Alemany i 2 maior de Italià.

Horaris: maior Francés

maior Alemany maior Italià

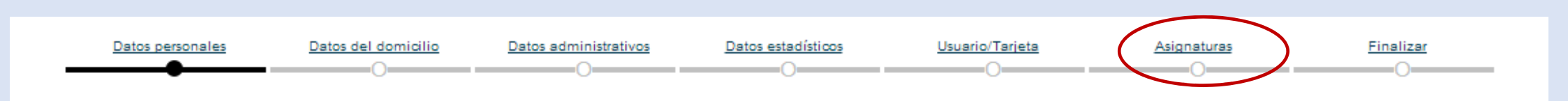

*Grau en Traducció i Mediació Interlingüística (llengua B Anglès)* Aquest grau disposa de 2 agrupacions. Horaris

*Grau en Traducció i Mediació interlingüística (llengua B Francés)* Aquest grau disposa de 2 agrupacions. Horaris

Grau en Traducció i Mediació interlingüística (llengua B Alemany) Aquest grau disposa de 2 agrupacions. Horaris

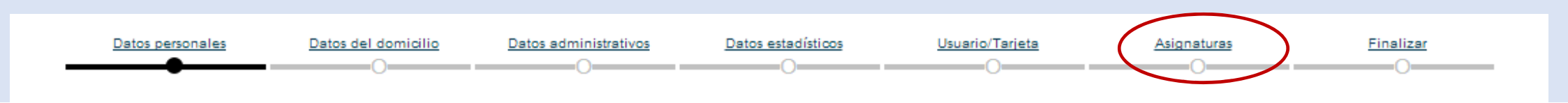

VNIVERSITAT (🖗 🗢 Facultat 🕫 Filologia, Traducció i Comunicació

# 8. Assignatures

*Grau en Comunicació Audiovisual* Aquest grau disposa de 4 conjunts horaris. Horaris

Grau en Periodisme Aquest grau disposa de 4 conjunts horaris. Horaris

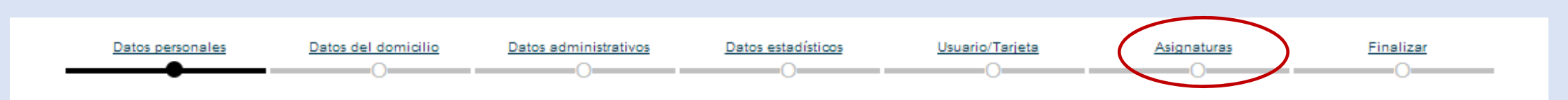

### VNIVERSITAT ( 🖉 🗟 ) Facultat 🔤 Filologia, Traducció i Comunicació

## 8. Assignatures - 2:

| Matricula asignaturas                                                                 |                     |                   |                            | Total                  | Matriculado (         |  |  |  |
|---------------------------------------------------------------------------------------|---------------------|-------------------|----------------------------|------------------------|-----------------------|--|--|--|
| Información   Valoración Total   Valorar   N                                          | latrícula Honor   A | não Anterior   Re | esumen   Restricciones:    | Osl●NO                 |                       |  |  |  |
| Modalidad Matrícula del Centro para la titulación                                     |                     |                   |                            |                        |                       |  |  |  |
| Distribución de subgrupos automática (sin Conjuntos Horarios)                         |                     |                   |                            |                        |                       |  |  |  |
| Antes de finalizar, revise la compatibilidad horaria de las asignaturas matriculadas. |                     |                   |                            |                        |                       |  |  |  |
| Matrícula obligatoria por agrupación 💿 Por Agrupaciones 🕕                             |                     |                   |                            |                        |                       |  |  |  |
| Curso 1° Curso 2°                                                                     | Curso 3°            | Curso 4º          | Matrícula Por Agrupaciones | PAS Optatividad        | Créd. Internacionales |  |  |  |
| Matrícula Asignaturas Obligatorias                                                    |                     |                   |                            |                        |                       |  |  |  |
| Seleccionar todas                                                                     |                     |                   |                            |                        |                       |  |  |  |
| Matricular EN PRIMER LLOC HAURÀS DE<br>SITUAR-TE EN LA PESTANYA:<br>Curs 1º           |                     |                   |                            |                        |                       |  |  |  |
| Datos personales Datos del domicilio                                                  | Datos administrativ | ros Datos est     | tadísticos Usuario/Tarje   | eta <u>Asignaturas</u> | <u>Finalizar</u>      |  |  |  |

# 8. Assignatures - 3:

| Matricula asignaturas                       |                                                                                       |                   |                                | Total           | Matriculado           |  |  |
|---------------------------------------------|---------------------------------------------------------------------------------------|-------------------|--------------------------------|-----------------|-----------------------|--|--|
| Información   Valoración Total   Valor      | ar   Matrícula Honor                                                                  | Año Anterior   Re | esumen   Restricciones:        | OSI®NO          |                       |  |  |
| Modalidad Matrícula dol Contro para la ti   | tulación                                                                              |                   |                                |                 |                       |  |  |
| modalidad matricula del centro para la u    |                                                                                       |                   |                                |                 |                       |  |  |
| Distribución de subgrupos automática (s     | in Conjuntos Horarios) 🙂                                                              |                   |                                |                 |                       |  |  |
| Antes de finalizar, revise la compatibilida | Antes de finalizar, revise la compatibilidad horaria de las asignaturas matriculadas. |                   |                                |                 |                       |  |  |
| Matrícula obligatoria por agrupación        | Matrícula obligatoria por agrupación 💿 Por Agrupaciones 🕕                             |                   |                                |                 |                       |  |  |
|                                             |                                                                                       |                   |                                |                 |                       |  |  |
| Curso 1º Curs                               | o 2° Curso 3°                                                                         | Curso 4°          | Matrícula Por Agrupaciones F   | PAS Optatividad | Créd. Internacionales |  |  |
| Matrícula Asignaturas Obligatorias          |                                                                                       |                   |                                |                 |                       |  |  |
| Selecciona                                  | ar todas                                                                              |                   |                                |                 |                       |  |  |
| MatricNar EN SEGO                           | Matricelar EN SECON LLOC HALIPÀS DE                                                   |                   |                                |                 |                       |  |  |
| SELECCIONAR UNA AGRUPACIÓ                   |                                                                                       |                   |                                |                 |                       |  |  |
| •                                           |                                                                                       |                   |                                |                 |                       |  |  |
| Datos personales Datos del domicil          | io Datos administrativos                                                              | Datos estadi      | ísticos <u>Usuario/Tarjeta</u> | Asignaturas     | Finalizar             |  |  |
| • • • • • • • • • • • • • • • • • • • •     | 0                                                                                     | 0-                | 0                              | 0               | 0                     |  |  |

# 8. Assignatures - 4:

| Matricula asignaturas                                                                                                    |                    |                     |                  |                            | То                | tal Matriculado        |  |
|----------------------------------------------------------------------------------------------------|--------------------|---------------------|------------------|----------------------------|-------------------|------------------------|--|
| Información   Valoración Total                                                                                                    | I   Valorar   Ma   | trícula Honor 📋 /   | Año Anterior   R | esumen   Restricciones:    | Osi●NO            | ANTERIOR   SIGUIENTE = |  |
| Medalidad Matrícula del Contro                                                                                                    | noro lo titulogión |                     |                  |                            |                   |                        |  |
| Modalidad Matricula del Centro                                                                                                    | para la utulación  | -                   |                  |                            |                   |                        |  |
| Distribución de subgrupos automática (sin Conjuntos Horarios) 🕕                                                                            |                    |                     |                  |                            |                   |                        |  |
| Antes de finalizar, revise la compatibilidad horaria de las asignaturas matriculadas.                                                      |                    |                     |                  |                            |                   |                        |  |
| Matrícula obligatoria por agrupación 💿 Por Agrupaciones 🕕                                                                                  |                    |                     |                  |                            |                   |                        |  |
| Curso 1º                                                                                                    | Curso 2°           | Curso 3°            | Curso 4°         | Matrícula Por Agrupaciones | s PAS Optatividad | Créd. Internacionales  |  |
| Matrícula Asignaturas Obligator                                                                                                    | rias               |                     |                  |                            |                   |                        |  |
| S                                                                                                    | Seleccionar todas  |                     |                  |                            |                   |                        |  |
| Matricular       EL SEGÜENT PAS ÉS PRÉMER       Amb aquesta acció s'inicia el procés de matrícula de totes les assignatures de l'agrupació |                    |                     |                  |                            |                   |                        |  |
| Datos personales Da                                                                                                    | atos del domicilio | Datos administrativ | vos Datos es     | tadísticos Usuario/Tar     | rjeta Asignaturs  | AS Finalizar           |  |

# 8. Assignatures - 5:

| Matricula asignaturas                                                                 |                           |                        |                           |                           | То                                                             | tal Matriculado                          |  |  |
|---------------------------------------------------------------------------------------|---------------------------|------------------------|---------------------------|---------------------------|----------------------------------------------------------------|------------------------------------------|--|--|
| Información   Valoración Total                                                        | I   Valorar   Ma          | trícula Honor \mid 🥖   | Año Anterior   F          | Resumen   Restricciones:  | OSI®NO                                                         | ANTERIOR   SIGUIENTE =                   |  |  |
|                                                                                       |                           |                        |                           |                           |                                                                |                                          |  |  |
| Modalidad Matrícula del Centro para la titulación                                     |                           |                        |                           |                           |                                                                |                                          |  |  |
| Distribución de subgrupos automática (sin Conjuntos Horarios) 🕕                       |                           |                        |                           |                           |                                                                |                                          |  |  |
| Antes de finalizar, revise la compatibilidad horaria de las asignaturas matriculadas. |                           |                        |                           |                           |                                                                |                                          |  |  |
| Matrícula obligatoria por agrupa                                                      | ación                     |                        | • Po                      | r Agrupaciones 🖲          |                                                                |                                          |  |  |
| Curso 1º                                                                              | Curso 2°                  | Curso 3°               | Curso 4º                  | Matrícula Por Agrupacione | es PAS Optatividad                                             | Créd. Internacionales                    |  |  |
| Matrícula Asignaturas Obligator                                                       | rias                      |                        |                           |                           |                                                                |                                          |  |  |
| S                                                                                     | eleccionar todas          |                        |                           | 1                         | És a dir, totes                                                | les assignatures al                      |  |  |
| Matricular                                                                            | La<br>de                  | matrícula<br>primer es | <br>de les as<br>fa en la | signatures<br>modalitat   | garanteix temps, c<br>garanteix que tot<br>del curs tenen l'ho | tes les assignatures<br>prari compatible |  |  |
| Datos personales Da                                                                   | d'ac<br>atos del domicimo | grupació.              | <u></u>                   |                           | arjeta <u>Asignatura</u>                                       | <u>Finalizar</u>                         |  |  |

# 8. Assignatures - 6:

| Total Matriculado                                                                                                    |                     |                      |                 |                         |            |             |                       |  |
|----------------------------------------------------------------------------------------------------|---------------------|----------------------|-----------------|-------------------------|------------|-------------|-----------------------|--|
| Información   Valoración To                                                                                                    | otal   Valorar   Ma | trícula Honor   A    | ño Anterior   R | esumen   Restriccione   | es: OSI®NO |             |                       |  |
| Una vegada premut el botó matricular, l'aplicació et mostrarà<br>totes les agrupacions en les quals existeixen places, amb<br>indicació de l'horari de classes (matí o vesprada) i l'idioma de<br>la docència, castellà, valencià. |                     |                      |                 |                         |            |             |                       |  |
| Matrícula obligatoria por agrupación 💿 Por Agrupaciones 🕕                                                                                                    |                     |                      |                 |                         |            |             |                       |  |
| Curso 1º                                                                                                    | Curso 2°            | Curso 3°             | Curso 4°        | Matrícula Por Agrupacio | ones PAS   | Optatividad | Créd. Internacionales |  |
| Matrícula Asignaturas Obliga                                                                                                    | atorias             |                      |                 | HAS DE                  |            |             | FUA SELECCIÓ          |  |
|                                                                                                    | Seleccionar todas   |                      |                 |                         |            |             |                       |  |
| Matricular                                                                                                    |                     |                      |                 |                         |            |             |                       |  |
| Datos personales                                                                                                    | Datos del domicilio | Datos administrativo | <u>Datos es</u> | stadísticos Usuario     | o/Tarjeta  | Asignaturas | <u>Finalizar</u>      |  |

# 8. Assignatures - 7:

| Matricula asignaturas                                                                 |                                                           |                      |                           |                                |                 | Total Matriculado    |            |  |
|---------------------------------------------------------------------------------------|-----------------------------------------------------------|----------------------|---------------------------|--------------------------------|-----------------|----------------------|------------|--|
| Información   Valoración Tota                                                         | al   Valorar   Mat                                        | rícula Honor 📋 /     | Año Anterior   R          | esumen   Restricciones:        | Osi●NO          | ANTERIOR             |            |  |
| Modalidad Matrícula del Centro                                                        | o para la titulación                                      |                      |                           |                                |                 |                      |            |  |
| Distribución de subgrupos automática (sin Conjuntos Horarios)                         |                                                           |                      |                           |                                |                 |                      |            |  |
| Antes de finalizar, revise la compatibilidad horaria de las asignaturas matriculadas. |                                                           |                      |                           |                                |                 |                      |            |  |
| Matrícula obligatoria por agrup                                                       | Matrícula obligatoria por agrupación 💿 Por Agrupaciones 🕕 |                      |                           |                                |                 |                      |            |  |
| Curso 1º                                                                              | Curso 2°                                                  | Curso 3º             | Curso 4°                  | Matrícula Por Agrupaciones     | PAS Optativ     | vidad Créd. Inter    | nacionales |  |
| Matrícula Asignaturas Obligato                                                        | orias                                                     | Al Gra               | au en Llengi              | as Modernes i les s            | eues Literatu   | ures has de triar el | maior al   |  |
|                                                                                       | Seleccionar todas                                         | prime                | r curs. Mati              | iculant, en primer             | lloc les ass    | ignatures obligatò   | ries i, a  |  |
| Matricular                                                                            |                                                           | contin               | uación, has o             | de seleccionar el mai          | ior des de la p | pestanya Optativita  | t.         |  |
| Datos personales Da                                                                   | tos del domicilio                                         | Datos administrativo | <u>s</u> <u>Datos est</u> | adísticos <u>Usuario/Tarje</u> | ta <u>Asig</u>  | <u>Fina</u>          | lizar      |  |

# 8. Assignatures - 8:

| Matricula asignaturas                                                                                                    |                                                           |                     |                  |                            |                 | Total Matriculado       |  |
|----------------------------------------------------------------------------------------------------|-----------------------------------------------------------|---------------------|------------------|----------------------------|-----------------|-------------------------|--|
| Información   Valoración Tot                                                                                                    | al   Valorar   Ma                                         | atrícula Honor 📋 /  | Año Anterior   R | esumen   Restricciones:    | Osi●NO          | ANTERIOR   SIGUIENTE -  |  |
|                                                                                                    |                                                           |                     |                  |                            |                 |                         |  |
| Modalidad Matrícula del Centr                                                                                                    | o para la titulación                                      |                     |                  |                            |                 |                         |  |
| Distribución de subgrupos au                                                                                                    | itomática (sin Conjur                                     | ntos Horarios) 🕕    |                  |                            |                 |                         |  |
| Antes de finalizar, revise la co                                                                                                    | mpatibilidad horaria                                      | de las asignaturas  | matriculadas.    |                            |                 |                         |  |
| Matrícula obligatoria por agru                                                                                                    | Matrícula obligatoria por agrupación 💿 Por Agrupaciones 🕕 |                     |                  |                            |                 |                         |  |
| Curso 1º                                                                                                    | Curso 2°                                                  | Curso 3°            | Curso 4°         | Matrícula Por Agrupaciones | PAS Optatividad | d Créd. Internacionales |  |
| Matrícula Asignaturas Obligat                                                                                                    | orias                                                     |                     |                  |                            | 1               |                         |  |
|                                                                                                    | Seleccionar todas                                         |                     |                  |                            |                 |                         |  |
| Matricular Una vegada seleccionada la pestanya Optativitat, l'aplicació et mostrarà les assignatures optatives corresponents als Maiors. |                                                           |                     |                  |                            |                 |                         |  |
|                                                                                                    |                                                           |                     |                  |                            |                 |                         |  |
| Datos personales                                                                                                    | Datos del domicilio                                       | Datos administrativ | vos Datos e      | stadísticos Usuario/Tarj   | ieta Asigna     | turas <u>Finalizar</u>  |  |

### VNIVERSITAT (🖉 🗟 Facultat de Filologia, Traducció i Comunicació

# 8. Assignatures - 9:

| Matricula asignati        | uras                                                      |                        |                    |                                 |              | Total Ma    | triculado             |
|---------------------------|-----------------------------------------------------------|------------------------|--------------------|---------------------------------|--------------|-------------|-----------------------|
| Información   Valorac     | ción Total   Valorar   I                                  | Matrícula Honor \mid 🥖 | Año Anterior   R   | esumen   Restricciones:         | Osi●no       | A           |                       |
|                           |                                                           |                        |                    |                                 |              |             |                       |
| Modalidad Matrícula de    | el Centro para la titulación                              | 1                      |                    |                                 |              |             |                       |
| Distribución de subgru    | ipos automática (sin Conj                                 | untos Horarios)0       |                    |                                 |              | /           |                       |
| Antes de finalizar, revis | e la compatibilidad horari                                | a de las asignaturas   | matriculadas.      |                                 | /            |             |                       |
| Matrícula obligatoria po  | Matrícula obligatoria por agrupación 💿 Por Agrupaciones 🕕 |                        |                    |                                 |              |             |                       |
| Curso 1º                  | Curso 2°                                                  | Curso 3°               | Curso 4°           | Matrícula Por Agrupaciones      | PAS Optat    | iividad     | Créd. Internacionales |
| Matrícula Asignaturas     | Obligatorias                                              |                        |                    |                                 |              |             |                       |
|                           | Seleccionar todas                                         | 3                      |                    |                                 |              |             |                       |
|                           | Durant el procé                                           | s de matrícula         | a l'aplicació      | et mostrarà el total            | de crèdits d | que tens r  | natriculats           |
| Matricular                |                                                           |                        |                    |                                 |              |             |                       |
|                           |                                                           |                        |                    |                                 |              |             |                       |
| Datos personales          | Datos del domicilio                                       | Datos administrativ    | vos <u>Datos e</u> | stadísticos <u>Usuario/Tarj</u> | ieta A       | Asignaturas | Finalizar             |
|                           | 0                                                         | 0                      |                    | 0                               |              |             |                       |

### VNIVERSITAT (🖓 🗢) Facultat 🕫 Filologia, Traducció i Comunicació

ADVERTIMENT MOLT IMPORTANT: Si elimines alguna assignatura ja matriculada mitjançant el botó eliminar, no podràs tornar a matricularla en una agrupació diferent.

# 8. Assignatures - 10:

| informacio   valora                                                                                                    | acio Iotal   Valora                                                                                                    |                      | Any Anterior                                   | Resum                                                    | Restriccior                                      | ns: OSIONO                                                                     | /                     | NTERIOR   SEGUENT    | ol - | Per a continuar amb                                                                                                    |
|----------------------------------------------------------------------------------------------------|----------------------------------------------------------------------------------------------------|----------------------|------------------------------------------------|----------------------------------------------------------|--------------------------------------------------|--------------------------------------------------------------------------------|-----------------------|----------------------|------|----------------------------------------------------------------------------------------------------|
| Modalitat Matrícula                                                                                                    | del Centre per a la tit                                                                                                    | ulació               |                                                |                                                          |                                                  |                                                                                |                       |                      |      | l'automatrícula                                                                                                    |
| Distribució de subgr                                                                                                    | ups automàtica (sense                                                                                                    | Conjunts Horaris)    |                                                |                                                          |                                                  |                                                                                |                       |                      |      |                                                                                                    |
| Matrícula obligatòria                                                                                                    | per agrupació                                                                                                    |                      | 0                                              | Per Agrupa                                               | acions 📵 🖲                                       | Per Assignatures                                                               |                       |                      |      |                                                                                                    |
| Curs 1                                                                                                    | Curs 2                                                                                                    | Curs 3               | Curs 4                                         | Mat                                                      | trícula Per A                                    | grupacions PAS                                                                 | Optativitat           | Crèd. Internacionals |      | MATRICOLA                                                                                                    |
| Matrícula Assignatu                                                                                                    | res Obligatòries                                                                                                    |                      |                                                |                                                          |                                                  |                                                                                |                       |                      |      | L'assignatures matriculades                                                                                                    |
|                                                                                                    | Selecciona                                                                                                    | ar totes             |                                                |                                                          |                                                  |                                                                                |                       |                      |      | Lassignatures mathemates                                                                                                    |
|                                                                                                    |                                                                                                    |                      |                                                |                                                          |                                                  |                                                                                |                       |                      |      | and a state of a second second s |
| Matricular                                                                                                    | tòrios Matriculados (                                                                                                    | 7 Assignaturos 120   | cr.)                                           |                                                          |                                                  |                                                                                |                       |                      |      | mostren com a l'exemple                                                                                                    |
| Matricular Assignatures Obliga Seleccionar                                                                                                    | atòries Matriculades (<br>totes                                                                                               | 7 Assignatures, 42.0 | cr. )                                          |                                                          |                                                  | Desplegar per a ve                                                             | eure/canviar subgrups |                      |      | mostren com a l'exemple                                                                                                    |
| Matricular Assignatures Obliga Seleccionar 35449                                                                                                    | ntòries Matriculades (<br>totes<br>Grec III                                                                                   | 7 Assignatures, 42.0 | <b>cr. )</b><br>6.0                            | 00 cr.                                                   | <b>V</b> A                                       | Desplegar per a ve<br>Grup A                                                   | eure/canviar subgrups |                      |      | mostren com a l'exemple                                                                                                    |
| Matricular Assignatures Obliga Seleccionar 35449 35450                                                                                                    | ttòries Matriculades (<br>totes<br>Grec III<br>Grec IV                                                                        | 7 Assignatures, 42.0 | <b>cr. )</b><br>6.0                            | 00 cr.<br>00 cr.                                         | VA<br>VA<br>VA                                   | Desplegar per a vo<br>Grup A<br>Grup A                                         | eure/canviar subgrups |                      |      | mostren com a l'exemple                                                                                                    |
| Matricular<br>Assignatures Obliga<br>Seleccionar<br>35449<br>35450<br>35455                                                                                    | ttòries Matriculades (<br>totes<br>Grec III<br>Grec IV<br>Literatura grega I                                                  | 7 Assignatures, 42.0 | c <b>r. )</b><br>6.0<br>6.0                    | 00 cr.<br>00 cr.<br>00 cr.                               | VA<br>VA<br>VA                                   | Desplegar per a vo<br>Grup A<br>Grup A<br>Grup A                               | eure/canviar subgrups |                      |      | mostren com a l'exemple                                                                                                    |
| Matricular Assignatures Obliga Seleccionar 35449 35450 35455 35455                                                                                             | ttòries Matriculades (<br>totes<br>Grec III<br>Grec IV<br>Literatura grega I<br>Litati III                                    | 7 Assignatures, 42.0 | cr.)<br>6.0<br>6.0<br>6.0<br>6.0               | 00 cr.<br>00 cr.<br>00 cr.<br>00 cr.                     | <b>VA</b><br><b>VA</b><br><b>VA</b><br><b>VA</b> | Desplegar per a ve<br>Grup A<br>Grup A<br>Grup A<br>Grup A                     | eure/canviar subgrups |                      |      | mostren com a l'exemple                                                                                                    |
| Matricular           Assignatures Obliga           Seleccionar           35449           35450           35455           35459           35460                 | ttòries Matriculades (<br>totes<br>Grec III<br>Grec IV<br>Literatura grega I<br>Liatí III<br>Liatí IV                         | 7 Assignatures, 42.0 | 6.0<br>6.0<br>6.0<br>6.0<br>6.0<br>6.0         | 00 cr.<br>00 cr.<br>00 cr.<br>00 cr.<br>00 cr.           | ▼▲<br>▼▲<br>▼▲<br>▼▲<br>▼▲                       | Desplegar per a ver<br>Grup A<br>Grup A<br>Grup A<br>Grup A<br>Grup A          | eure/canviar subgrups |                      |      | mostren com a l'exemple                                                                                                    |
| Matricular           Assignatures Obliga           Seleccionar           35449           35450           35455           35459           35460           35465 | ttòries Matriculades (<br>totes<br>Grec III<br>Grec IV<br>Literatura grega I<br>Liatí III<br>Liatí IV<br>Literatura Ilatina I | 7 Assignatures, 42.0 | cr.)<br>6.0<br>6.0<br>6.0<br>6.0<br>6.0<br>6.0 | 00 cr.<br>00 cr.<br>00 cr.<br>00 cr.<br>00 cr.<br>00 cr. | VA<br>VA<br>VA<br>VA<br>VA<br>VA                 | Desplegar per a va<br>Grup A<br>Grup A<br>Grup A<br>Grup A<br>Grup A<br>Grup A | eure/canviar subgrups |                      |      | mostren com a l'exemple                                                                                                    |

Datos personales

Datos del domicilio

Datos administrativos

Datos estadísticos

Usuario/Tarjeta

Asignaturas

Finalizar

### VNIVERSITAT (🛱 🗟 Facultat 🕫 Filologia, Traducció i Comunicació

## 8. Assignatures - 11:

| Curs 1 | IO DE MATRICULA DE L'ESTUDIANT            |       |                 |     |                |        |           |           |                 |
|--------|-------------------------------------------|-------|-----------------|-----|----------------|--------|-----------|-----------|-----------------|
|        | Assignatura                               | Crèd. | Caràcter        | Gr. | Modalitat      | Sgr.   | V. Mat.   | Idioma    | Horari          |
| 35506  | Història de l'art                         | 6.00  | Formació Bàsica | А   | Teoria         | 0      | 1         | Castellà  | VESPRADA        |
| 35509  | Fonètica i fonologia espanyoles           | 6.00  | Obligatòria     | А   | Teòric Pràctic | 0      | 1         | Castellà  | VESPRADA        |
| 35510  | Morfologia espanyola                      | 6.00  | Obligatòria     | А   | Teòric Pràctic | 0      | 1         | Castellà  | VESPRADA        |
| 35530  | Lectures contemporànies hispanoamericanes | 6.00  | Obligatòria     | А   | Teòric Pràctic | 0      | 1         | Castellà  | VESPRADA        |
| 35539  | Guia de lectura del text literari         | 6.00  | Obligatòria     | Α   | Pràctica       | 1      | 1         | Castellà  | VESPRADA        |
| 35549  | Lectures espanyoles contemporànies        | 6.00  | Formació Bàsica | А   | Teòric Pràctic | 0      | 1         | Castellà  | VESPRADA        |
| 35660  | Norma i ús correcte de l'espanyol         | 6.00  | Formació Bàsica | А   | Teoria         | 0      | 1         | Castellà  | VESPRADA        |
| 35661  | Llengua catalana                          | 6.00  | Formació Bàsica | F   | Pràctica       | 1      | 1         | Valencià  | VESPRADA        |
|        |                                           |       |                 |     | Teoria         | 0      | 1         | Valencià  | VESPRADA        |
| 35663  | Llatí 1                                   | 6.00  | Formació Bàsica | F   | Teoria         | 0      | 1         | Castellà  | VESPRADA        |
| 35664  | Teoria de la literatura                   | 6.00  | Formació Bàsica | Е   | Teoria         | 0      | 1         | Castellà  | VESPRADA        |
|        |                                           |       |                 |     |                | CRÈDIT | S TOTAL S | MATRICULA | TS: 60,00 Crèd. |
|        |                                           |       |                 |     |                |        |           |           |                 |

Per a continuar amb l'automatrícula **PRÉMER VALORACIÓ** MATRÍCULA

El resum té el format que mostra es a manera d'exemple

Datos personales

Datos del domicilio

Datos administrativos

Datos estadísticos

Usuario/Tarjeta

Asignaturas

Finalizar

### VNIVERSITAT (🖉 🗟 Facultat de Filologia, Traducció i Comunicació

# 8. Assignatures - 12:

| atrícula ass     | signatures                              |                               |                        |                                     |                                               |                 |
|------------------|-----------------------------------------|-------------------------------|------------------------|-------------------------------------|-----------------------------------------------|-----------------|
| La valorac       | ció econòmica té el forr                | mat que es mostra a m         | anera d'exemple        |                                     |                                               |                 |
| VALORACIÓ        | ECONÒMICA DE LA MATRÍCULA               |                               |                        |                                     |                                               |                 |
| TIPUS EXEM       | IPCIÓ: FAM.NOM.GRAL. 3FILL S            | TIPUS DE PAGAMENT : 6 Termini | ASSEGURANÇA ESCOLAR: S | DADES BANCÀRIE                      | ***                                           |                 |
|                  |                                         |                               | pdf am                 | ent, es conven<br>b el resum i la v | lent generar i conse<br>valoració de la matrí | ervar e<br>cula |
|                  |                                         | Valoració E                   | conómica               |                                     |                                               |                 |
| Unitats          | Concepte                                |                               |                        | Import Unitari                      | Import Linea                                  |                 |
| 60,00            | CRÈD. PRIMERA VEGADA                    |                               |                        | X€ €                                | X€                                            |                 |
| 1,00             | FORMACIÓ D EXPEDIENT                    |                               |                        | X€ ∈                                | X€                                            |                 |
| 1,00             | EXPEDIC. TARGETA                        |                               |                        | X€ Ē                                | X€                                            |                 |
| 1,00             | CERT. COU-PAU UPV                       |                               |                        | X€ €                                | X€                                            |                 |
| 1,00             | ASSEGURANÇA ESCOLAR                     |                               |                        | X€ ∈                                | X€                                            |                 |
| Matrícula Assig. | de Relacions de gènere i Sostenibilitat | Generar PDF amb Resum i Vale  | oració de Matrícula    | al (6 Terminis):                    | X€                                            |                 |

VNIVERSITAT (🖓 🗢) Facultat 🕫 Filologia, Traducció i Comunicació

# 9. Finalitzar:

Els últims passos són els corresponents a finalitzar la teua matrícula. Si el resum de la teua matrícula és conforme, pulsa "Finalitzar matrícula". Una vegada finalitzada, ja no és possible tornar a entrar a l'aplicació d'automatícula.

| ← | Anterior | Finalizar Matrícula — |
|---|----------|-----------------------|
|   | Anterior |                       |

Si observes en el resum que hi ha algun punt a corregir hauràs de tornar arrere en l'aplicació per a esmenar els aspectes erronis o incomplets.

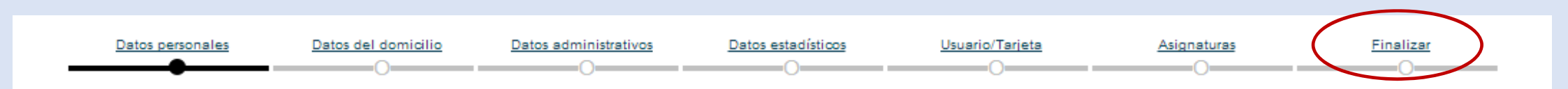

# 9. Finalitzar:

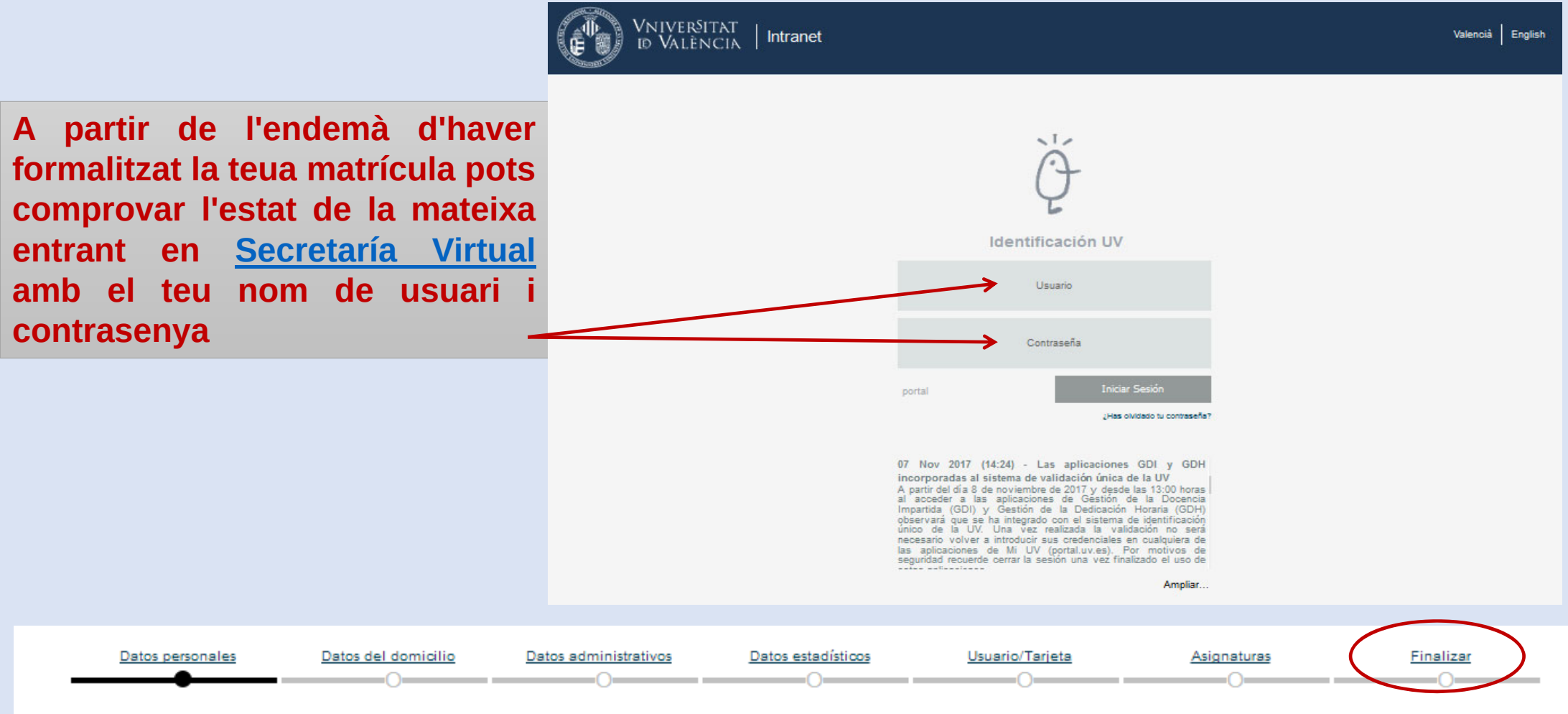

VNIVERSITAT (🖗 🗢 Filologia, Traducció i Comunicació

# **10. Una altra informació d'interès:**

### LLIURAMENT DE DOCUMENTACIÓ

La <u>documentació requerida</u> s'ha de presentar per ENTREU des del moment de la matrícula fins el 15 de setembre de 2022, l'incompliment d'aquesta obligació comporta l'anul·lació de la matrícula.

<u>Finalizar</u>

VNIVERSITAT (🖗 🗢 Facultat 🕫 Filologia, Traducció i Comunicació

# **10. Més informació d'interès :**

# **GUÍA DE MATRÍCULA**

# TRÀMITS VINCULATS AMB EL PROCÉS

# **ALTRES TRÀMITS I CONSULTES**